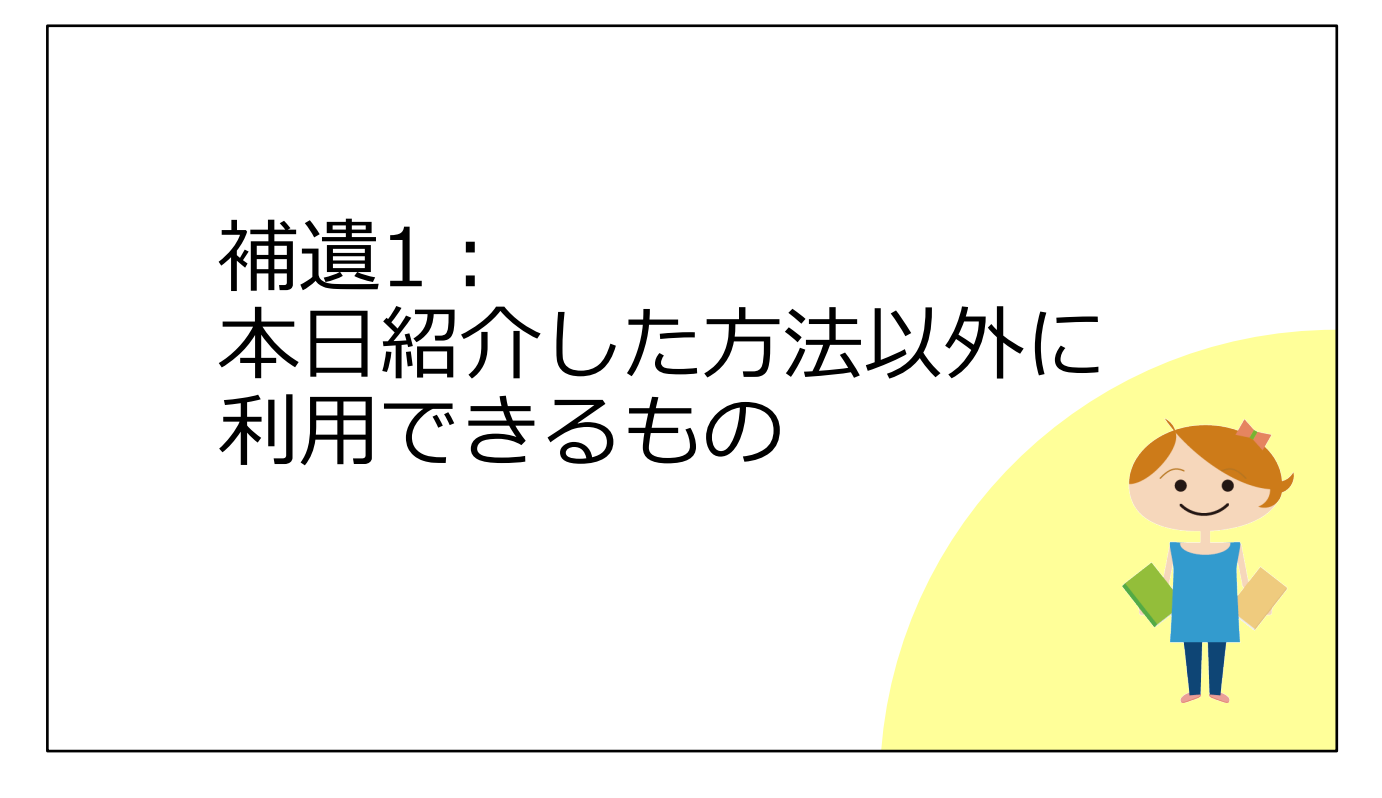

補遺では、さらに役立つコツを紹介します。 今日の講習会で取り上げたもの以外に、フルテキストの入手に役立つツールを2 つご紹介します。

## 国立国会図書館デジタル化資料送信サービス

国内刊行された雑誌論文・雑誌記事(主に2000年以前)の入手に! 国立国会図書館デジタルコレクション で閲覧可能

公開レベルは3段階

1 ログインなしで閲覧可能:いつでもどこでも利用できる

 ② 送信サービスで閲覧可能:一部の図書館で or 個人で登録後に利用できる 個人利用者も閲覧・印刷が可能。
個人利用者の登録はWebからも申請可能。
→国立国会図書館の利用者登録(個人)について https://www.ndl.go.jp/jp/registration/index.html

③ 国立国会図書館内限定:国会図書館に直接行くもしくは ILLで複写を取り寄せる 一部、取り寄せ不可の資料もあり

41

一つ目は、国立国会図書館のデジタル化資料送信サービスです。

国立国会図書館が所蔵する資料のうち、著作権の切れたものや、絶版等で入手困 難なものが、「国立国会図書館デジタルコレクション」のサイトでデジタルデー タとして公開されています。

資料によって、公開レベルが3段階あります。

1は、ログインなしで閲覧可能、つまりインターネットが利用できる環境であれ ば、どこからでも論文を読むことができます。

2は、送信サービスで閲覧可能なものです。2023年から個人向けのサービスが始まり、Webや国会図書館の窓口、郵送で利用者登録を行えば、いつでもどこでも論文を読むことができるようになりました。とても便利ですので、登録をおすすめします。詳しくは国立国会図書館のサイトをごらんください。 3は、国立国会図書館に行って館内のパソコンで閲覧するか、ILLで複写を取り寄

3は、国立国会図書館に行って館内のパソコンで閲覧するか、ILLで復写を取り寄 せるというものです。

| データベース収録のフルテキスト                       |                                                                                           |    |
|---------------------------------------|-------------------------------------------------------------------------------------------|----|
| OPACや 🖓 UOsaka からはたどりつけないので注意が必要      |                                                                                           |    |
| 中国期刊全文数据庫<br>(CAJ)<br>※CNKIに含まれるコンテンツ | 中国語の学術論文データベース<br>阪大では、以下の分野の論文フルテキストが利用可能<br>1994年以降:中国語言文字、法律分野、公安<br>1993年以前:文史哲輯、法学分野 |    |
| JapanKnowledge Lib                    | 以下の雑誌を収録<br>太陽<br>文芸倶楽部(明治28年~大正元年)<br>文藝春秋(大正12年~昭和34年)<br>風俗画報                          |    |
|                                       |                                                                                           | 42 |

二つ目は、論文フルテキストを収録したデータベースです。 具体的にはこちらの2つです。データベースの中に雑誌論文が収録されているの ですが、OPACやいちょうマークのボタンからはたどり着けません。 もしご自身の研究分野にあたるときは、これらのデータベースを利用することも 選択肢の一つに入れてください。

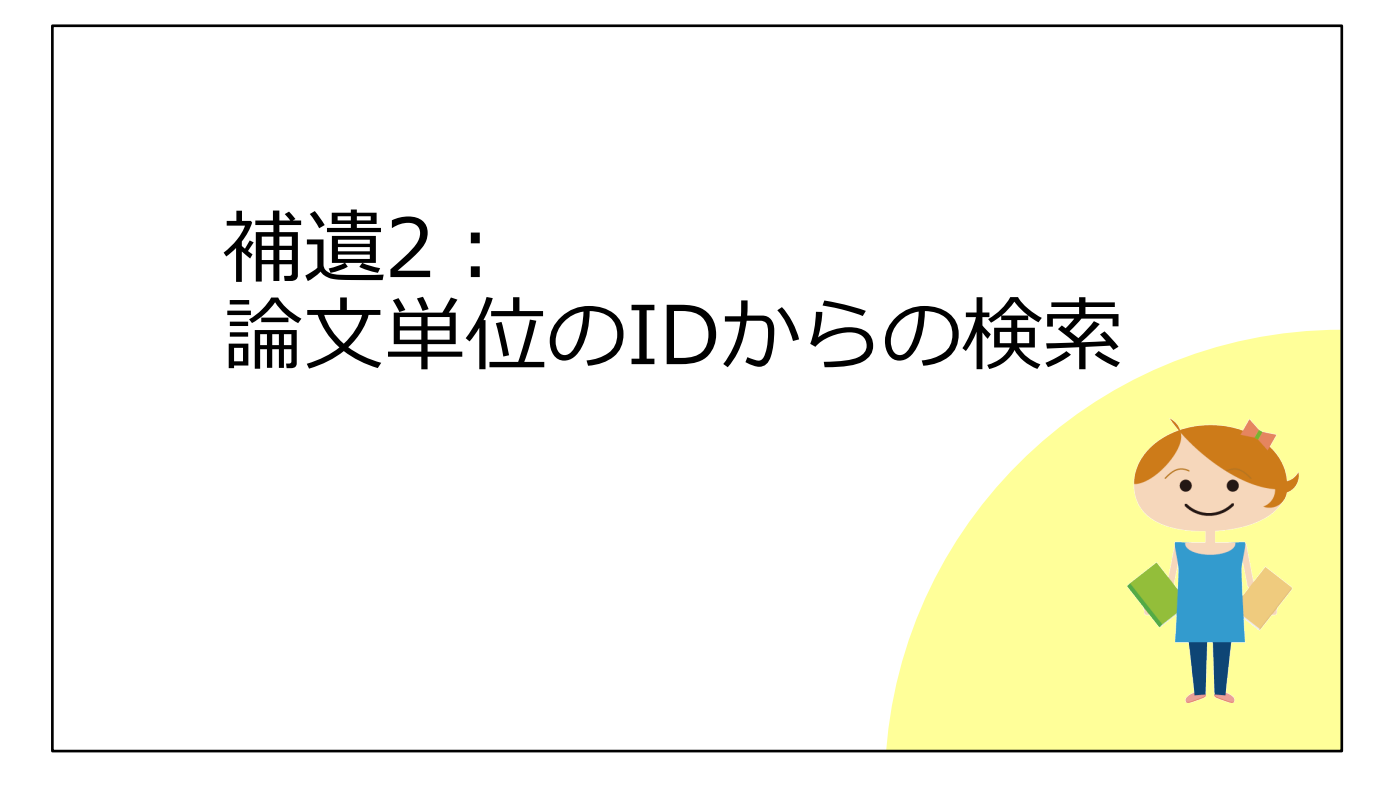

最後に、論文が持つIDからの検索方法をお伝えします。

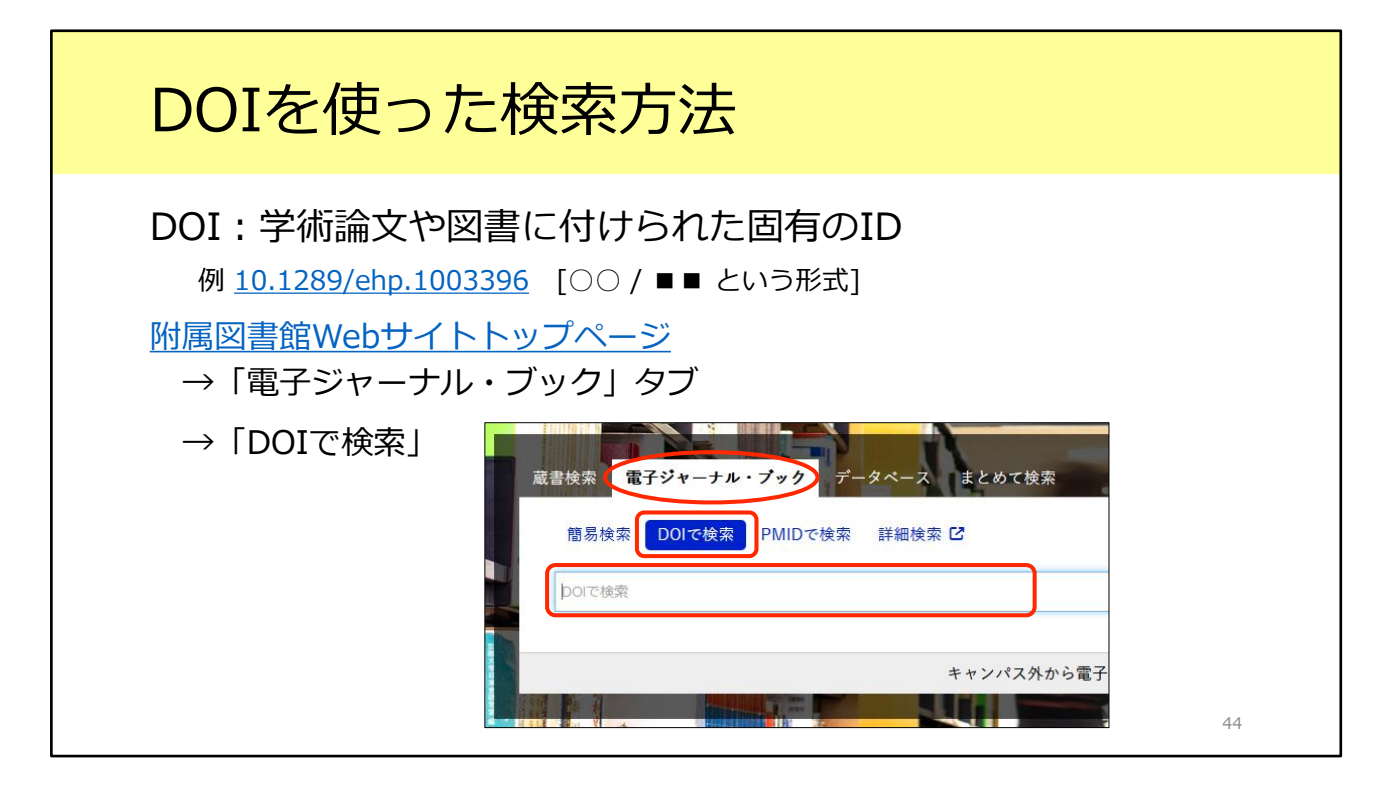

まず、DOIです。DOIとは、学術論文や図書に振られている固有のIDです。 参考文献リストにもこの情報が掲載されていることがあります。 このDOIが分かっていれば、論文フルテキストに簡単にアクセスすることができ ます。

まず、附属図書館Webサイトトップページの「電子ジャーナル・ブック」タブ を開き、「DOIで検索」を選択します。

ここで検索窓にDOIを入力して検索すると、電子ジャーナルと紙の雑誌の所蔵を 確認できます。

このように、DOIが分かっていればすぐに検索できて便利です。

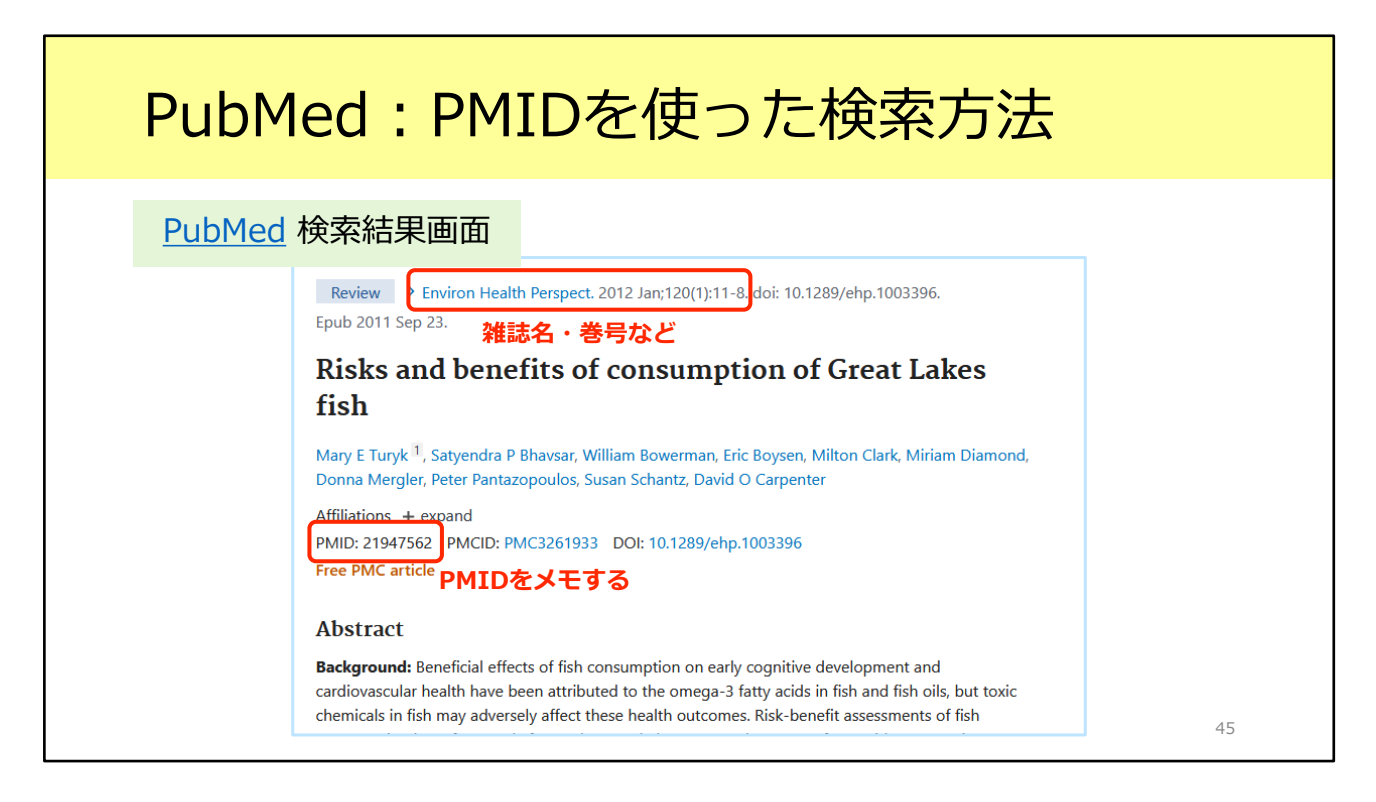

もうひとつ、医学生物学系のデータベース「PubMed」を使う人向けの情報です。 こちらはPubMedの論文検索結果の例です。

上の方に論文が掲載されている雑誌名や巻号が書かれています。その右側には先 ほど説明したDOIも書かれていますが、今回は別のIDを使って検索してみましょ う。

画面の中央に、PMIDという項目があります。PubMedの論文IDのことです。 このPMIDをメモしておきます。

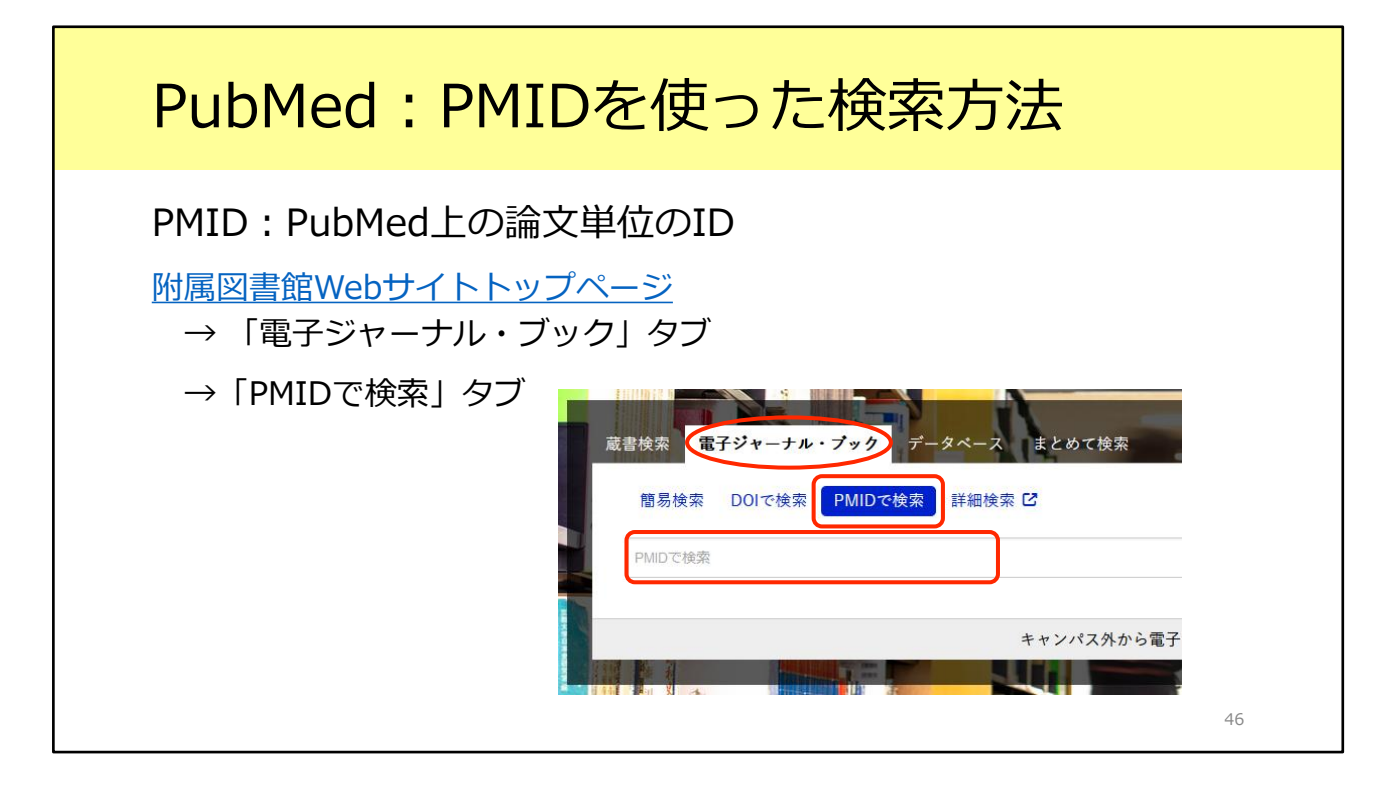

検索方法は、さきほどのDOIでの検索とほとんど同じです。

附属図書館Webサイトトップページ「電子ジャーナル・ブック」タブを開き、 「PMIDで検索」を選択します。

ここで、今度はPMIDを入力して検索します。

すると、電子ジャーナルと紙の雑誌の所蔵を確認できます。PubMedを使う方に とってはとても便利なIDです。

補遺は以上です。e-learning教材をご覧いただき、ありがとうございました。